# **OTVARANJE NOVE POSLOVNE GODINE**

#### Sadržaj:

- 1. Zaštita baza na serveru
- 2. Otvaranje nove poslovne godine
- 3. Pražnjenje prometnih datoteka
- 4. Postavljanje razdoblja

# 1. ZAŠTITA BAZA NA SERVERU

Prije nego pristupite otvaranju nove poslovne godine, svakako napravite zaštitu baza na serveru. To možete napraviti na slijedeći način:

U "Servisu" odaberite opciju "Odabir godine".

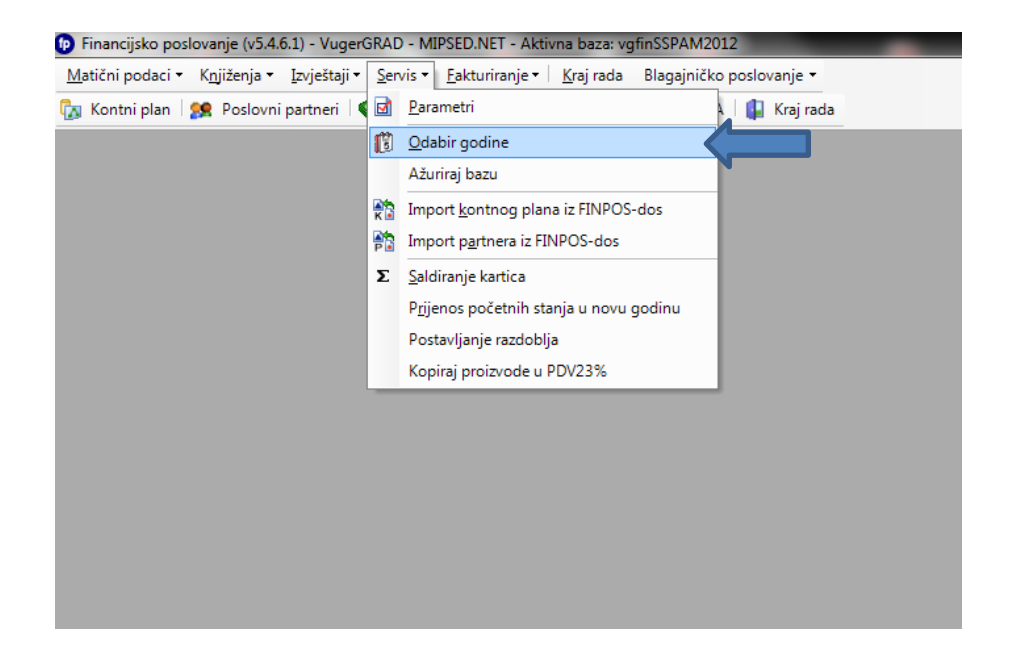

Pozicionirajte se na svaku ponuđenu bazu (zaplavite ju) i odaberite opciju "Zaštita baze na serveru".

| tični podaci • | <ul> <li>Knjiženja - Izvještaji - Servis - Faktu</li> </ul>                                                                                              | riranje ▼   <u>K</u> raj rada | Blagajničko poslovanje 👻       |   |
|----------------|----------------------------------------------------------------------------------------------------|-------------------------------|--------------------------------|---|
| Kontni plan    | 👷 Poslovni partneri 🛛 🏟 <u>G</u> lavna knjiga                                                                                                    | 🛛 🏟 Knjiga URA 💊              | 🕽 Knjiga IRA 🛛 🚺 Kraj rada     |   |
|                |                                                                                                    |                               |                                |   |
|                | Gabir poslovne godine i zaštita pod                                                                                                    | ataka                         |                                | х |
|                | Popis otvorenih poslovnih godina                                                                                                    |                               |                                |   |
|                | Poslovna godina                                                                                                    | Datum kreiranja               | Lokacija                       |   |
|                | ▶ vgfinSSPAM2012                                                                                                    | 31.05.2012                    | C:\vugerwin\baze\vgfin2012.mdf |   |
|                | 11                                                                                                    |                               |                                | • |
|                | Zaštita baze na serveru                                                                                                    | Brisa                         | inje baze sa servera           | • |
|                | Zaštita baze na serveru<br>Otvaranje baze sa zadanim imeno                                                                                               | Brisa<br>Pražnje              | inje baze sa servera           | • |
|                | Zaštita baze na serveru<br>Otvaranje baze sa zadanim imeno<br>Promjena aktivne baze / godine                                                             | Brisa<br>Pražnje              | nje baze sa servera            | ŀ |
|                | Zaštita baze na serveru<br>Otvaranje baze sa zadanim imeno<br>Promjena aktivne baze / godine<br>Otvaranje nove poslovne godine / b                       | Brisa<br>Pražnje              | nje baze sa servera            | Þ |
|                | Zaštita baze na serveru<br>Otvaranje baze sa zadanim imeno<br>Promjena aktivne baze / godine<br>Otvaranje nove poslovne godine / b<br>Reset log datoteke | Brisa<br>Pražnje              | anje baze sa servera           | Þ |

## 2. OTVARANJE NOVE POSLOVNE GODINE

Otvaranje nove poslovne godine radi se na slijedeći način:

U "Servisu" odaberite opciju "Odabir godine".

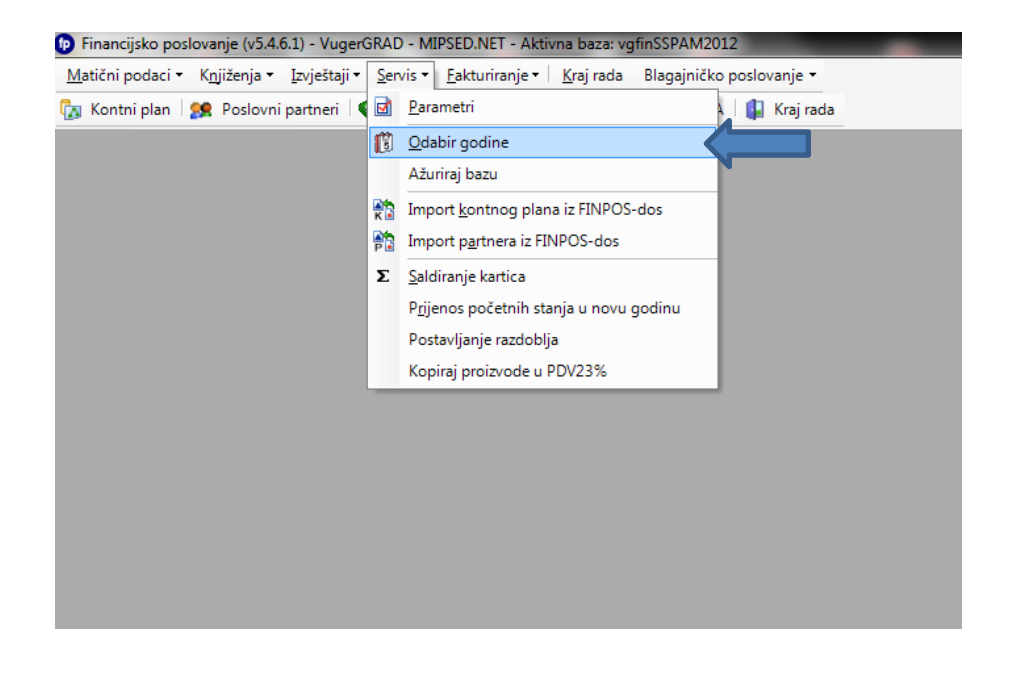

Pozicionirajte se na bazu za 2012. godinu (zaplavite ju) i odaberite opciju "Otvaranje nove poslovne godine".

| atični podaci | <ul> <li>Knjiženja - Izvještaji - Servis - Faktu</li> </ul>                                                                                                    | riranje ▼ ∣ <u>K</u> raj rada | Blagajničko poslovanje 🔻       |
|---------------|----------------------------------------------------------------------------------------------------|-------------------------------|--------------------------------|
| Kontni plan   | 🥼 🥵 Poslovni partneri 🛛 🏟 <u>G</u> lavna knjiga                                                                                                    | 🛛 🏟 Knjiga URA 💊              | 🕽 Knjiga IRA 🛛 🕼 Kraj rada     |
|               |                                                                                                    |                               |                                |
|               | Odabir poslovne godine i zaštita pod                                                                                                    | ataka                         |                                |
|               | Popis otvorenih poslovnih godina                                                                                                    |                               |                                |
|               | Poslovna godina                                                                                                    | Datum kreiranja               | Lokacija                       |
|               | ▶ vgfinSSPAM2012                                                                                                    | 31.05.2012                    | C:\vugerwin\baze\vgfin2012.mdf |
|               |                                                                                                    |                               |                                |
|               | ]∢ <br>Zažijis baze na serveru                                                                                                    | Bries                         | nie haze sa penyara            |
|               | Zaštita baze na serveru                                                                                                    | Brisa                         | anje baze sa servera           |
|               | Zaštita baze na serveru<br>Otvaranje baze sa zadanim imeno                                                                                                    | Brisa<br>Pražnje              | anje baze sa servera           |
|               | Zaštita baze na serveru<br>Otvaranje baze sa zadanim imeno<br>Promjena aktivne baze / godine                                                                                             | Brisz<br>Pražnje              | anje baze sa servera           |
|               | Zaštita baze na serveru<br>Otvaranje baze sa zadanim imeno<br>Promjena aktivne baze / godine<br>Otvaranje nove poslovne godine / b                                                       | Brisa<br>Pražnje              | anje baze sa servera           |
|               | Zaštita baze na serveru     Zaštita baze na serveru     Otvaranje baze sa zadanim imeno     Promjena aktivne baze / godine     Otvaranje nove poslovne godine / b     Reset log datoteke | Brisz<br>Pražnje              | anje baze sa servera           |

Nakon otvaranja nove poslovne godine, program će automatski otvoriti novu bazu za 2013. godinu, te će se pojaviti dijaloški okvir s porukom da je "Poslovna godina uspješno otvorena". Odaberite "OK".

| Popis otvorenih poslovn                                                              | nih godina                                |                                                           |                  |
|--------------------------------------------------------------------------------------|-------------------------------------------|-----------------------------------------------------------|------------------|
| Poslovna godina                                                                      | Datum kreiranja                           | Lokacija                                                  |                  |
| vgfinSSPAM2012                                                                       | 31.05.2012                                | C:\vugerwin\baze\vgfin2012.mdf                            | _                |
|                                                                                      |                                           |                                                           |                  |
|                                                                                      |                                           |                                                           |                  |
| Zaštita baze na                                                                      | serveru                                   | Brisanje baze sa servera                                  |                  |
| Zaštita baze na<br>Otvaranje baze sa z<br>Promiena aktivne h                         | a serveru<br>adanim imeno<br>aze / godine | Brisanje baze sa servera<br>Pražnjenje prometnih datoteka | VugerGradFinProg |
| Zaštita baze na<br>Otvaranje baze sa z<br>Promjena aktivne b<br>Otvaranje nove poslo | adanim imeno<br>aze / godine              | Brisanje baze sa servera<br>Pražnjenje prometnih datoteka | VugerGradFinProg |

# 3. PRAŽNJENJE PROMETNIH DATOTEKA

Prije nego promijenite poslovnu godinu, pozicionirajte se na novootvorenu bazu za 2013. godinu i odaberite opciju "Pražnjenje prometnih datoteka". Otvorit će se prozor u koji je potrebno unijeti puni naziv baze koju želite isprazniti. Nakon što se unijeli puni naziv, potvrdite unos tipkom ENTER.

| ois otvorenih poslovni                                                                                    | h godina                                                             |                                                                                                    |                        |
|----------------------------------------------------------------------------------------------------|----------------------------------------------------------------------|----------------------------------------------------------------------------------------------------|------------------------|
| slovna godina                                                                                             | Datum kreiranja                                                      | Lokacija                                                                                                    |                        |
| vgfinSSPAM2012                                                                                            | 31.05.2012                                                           | C:\vugerwin\baze\vgfin2012.mdf                                                                                      |                        |
| vgfinSSPAM2013                                                                                            | 09.01.2013                                                           | c:\vugerwin\baze\vgfinSSPAM2013.mdf                                                                                 |                        |
|                                                                                                    |                                                                      |                                                                                                    |                        |
| Zaštita baze na<br>Otvaranje baze sa za<br>Promjena aktivne ba                                            | serveru<br>sdanim imeno<br>sze / godine                              | Brisanje baze sa servera<br>Pražnjenje prometnih datoteka                                                           | iu želite isprazniti ! |
| Zaštita baze na<br>Otvaranje baze sa za<br>Promjena aktivne ba<br>Otvaranje nove poslov                   | serveru<br>sdanim imeno<br>sze / godine<br>vne godine / b            | Brisanje baze sa servera<br>Pražnjenje prometnih datoteka<br>Unesite puni naziv označene baze ko                    | ju želite isprazniti ! |
| Zaštita baze na<br>Otvaranje baze sa za<br>Promjena aktivne ba<br>Otvaranje nove poslov<br>Reset log date | serveru<br>Idanim imeno<br>Izze / godine<br>vne godine / b<br>Izteke | Brisanje baze sa servera<br>Pražnjenje prometnih datoteka<br>Unesite puni naziv označene baze koj<br>vgfinSSPAM2013 | ju želite isprazniti ! |

Pojaviti će se dijaloški prozor u kojem odabirom opcije "Yes" potvrđujete pražnjenje prometnih datoteka. Svakako još jednom provjerite jeste li unijeli naziv ispravne baze.

| pis otvorenih poslovni                       | ih godina       |                                                           |        |                                                                  |
|----------------------------------------------|-----------------|-----------------------------------------------------------|--------|------------------------------------------------------------------|
| slovna godina                                | Datum kreiranja | Lokacija                                                  |        |                                                                  |
| vgfinSSPAM2012                               | 31.05.2012      | C:\vugerwin\baze\vgfin2012.mdf                            |        |                                                                  |
| vgfinSSPAM2013                               | 09.01.2013      | c:\vugerwin\baze\vgfinSSPAM2013.mdf                       |        |                                                                  |
| Zaštita baze na<br>Otvaranje baze sa za      | serveru         | Brisanje baze sa servera<br>Pražnjenje prometnih datoteka | Kraj   | X                                                                |
| otraranjo bazo sa zi                         |                 |                                                           |        |                                                                  |
| Promjena aktivne ba<br>Dtvaranje nove poslov | vne godine / b  |                                                           | Stvarn | o želite isprazniti sve prometne datoteke!!!??? u vgfinSSPAM2013 |

## 4. POSTAVLJANJE RAZDOBLJA

Kada ste ispraznili prometne datoteke, uđite u novootvorenu bazu na način da se pozicionirate na nju i odabrete opciju "Promjena aktivne baze /godine" gdje ćete prije početka rada postaviti razdoblje 01.01.2013. - 31.12.2013.

| Financijsko poslovanje (v5.4.6.1) - VugerGRAD                                   | - MIPSED.NET - Aktivna baz                               | za: vgfinSSPAM2012     |                                    |      |
|---------------------------------------------------------------------------------|----------------------------------------------------------|------------------------|------------------------------------|------|
| <u>M</u> atični podaci ▼ K <u>n</u> jiženja ▼ <u>I</u> zvještaji ▼ <u>S</u> erv | ris <del>▼ - <u>F</u>akturiranje ▼   <u>K</u>raj r</del> | ada Blagajničko po     | oslovanje 🔻                        |      |
| 🖕 Kontni plan   🕵 Poslovni partneri   🏟 <u>G</u> l                              | avna knjiga 🛛 🥪 Knjiga UR                                | 🗛 🥋 Knjiga IRA         | 📳 Kraj rada                        |      |
|                                                                                 |                                                          |                        |                                    |      |
|                                                                                 |                                                          |                        |                                    |      |
|                                                                                 |                                                          |                        |                                    |      |
|                                                                                 | 🖳 Odabir poslovne go                                     | odine i zaštita podata | aka                                |      |
|                                                                                 | Popis otvorenih poslovni                                 | ih godina              |                                    |      |
|                                                                                 | Poslovna godina                                          | Datum kreiranja        | Lokacija                           |      |
|                                                                                 | vgfinSSPAM2012                                           | 31.05.2012             | C:\vugerwin\baze\vgfin2012.mdt     |      |
|                                                                                 | VgfinSSPAM2013                                           | 09.01.2013             | C:WugerWin/baze/VgfinSSPAM2013.mdf |      |
|                                                                                 |                                                          |                        |                                    |      |
|                                                                                 | Zaštita baze na                                          | serveru                | Brisanje baze sa servera           | ]    |
|                                                                                 | Otvaranje baze sa za                                     | adanim imeno           | Pražnjenje prometnih datoteka      |      |
|                                                                                 | Promjena aktivne ba                                      | aze / godine           |                                    | - II |
|                                                                                 |                                                          |                        |                                    |      |
|                                                                                 | Otvaranje nove poslo                                     | vne godine / b         |                                    |      |
|                                                                                 | Reset log dat                                            | oteke                  |                                    |      |
|                                                                                 | Zaštita svih baza r                                      | na serveru             |                                    |      |
|                                                                                 |                                                          |                        |                                    |      |

### Nakon što ponovno pokrenete aplikaciju, uđite u "Servis" i odaberite opciju "Postavljanje razdoblja".

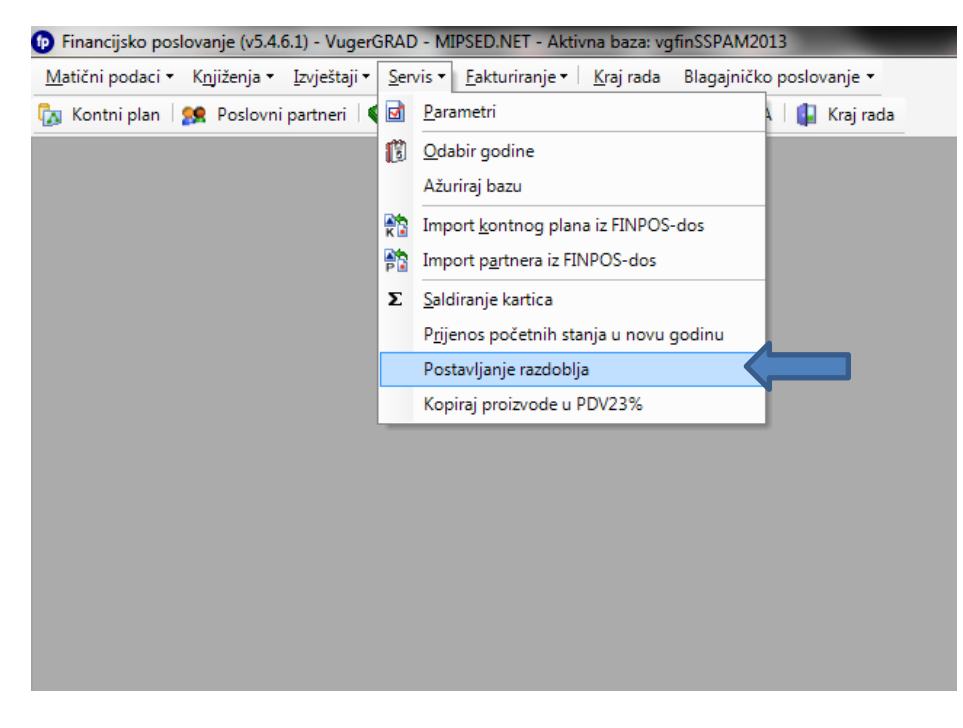

#### U izborniku s desne strane odaberite opciju "Insert - Unesi novi".

| Financijsko poslovanje (v5.4.6.1) - VugerGRAD - MIPSED.NET - Aktivna baza: vgfinSSPAM2013                                                             | •                | • X   |
|----------------------------------------------------------------------------------------------------|------------------|-------|
| <u>M</u> atični podaci ▼ K <u>n</u> jiženja ▼ <u>I</u> zvještaji ▼ <u>S</u> ervis ▼ <u>E</u> akturiranje ▼ <u>K</u> raj rada Blagajničko poslovanje ▼ |                  |       |
| 🛛 Kontni plan   👷 Poslovni partneri   🏟 <u>G</u> lavna knjiga   🥸 Knjiga URA 🧇 Knjiga IRA   🕼 Kraj rada                                               |                  |       |
| AKTIVNEGODINE                                                                                                    |                  | ×     |
| AKTIVNEGODINE : 1 zapis(a)                                                                                                    | Akcije           | 9     |
| AKTIVNAGODINA ZAKLJUCANA                                                                                                    | Zadaci           | *     |
| 2012                                                                                                    | Insert - Unesi   | novi  |
|                                                                                                    | Enter - Izmieni  |       |
|                                                                                                    | 🗙 Delete - Briši |       |
|                                                                                                    | 🖨 🛛 F4 - Ispiši  |       |
|                                                                                                    |                  |       |
|                                                                                                    | Spremanje        | *     |
|                                                                                                    | 📕 F12 - Spremi u | Excel |
|                                                                                                    |                  |       |
|                                                                                                    |                  |       |
|                                                                                                    |                  |       |
|                                                                                                    |                  |       |
|                                                                                                    |                  |       |
|                                                                                                    |                  |       |
|                                                                                                    |                  |       |
|                                                                                                    |                  |       |
|                                                                                                    |                  |       |
| vno razdoblje: 01.01.2012-31.12.2012                                                                                                    |                  |       |

Pojaviti će se dijaloški prozor u koji je potrebno unijeti godinu. Unos potvrdite ili pritiskom na tipku F3 ili odabirom opcije "F3 – Spremi" u samom prozoru.

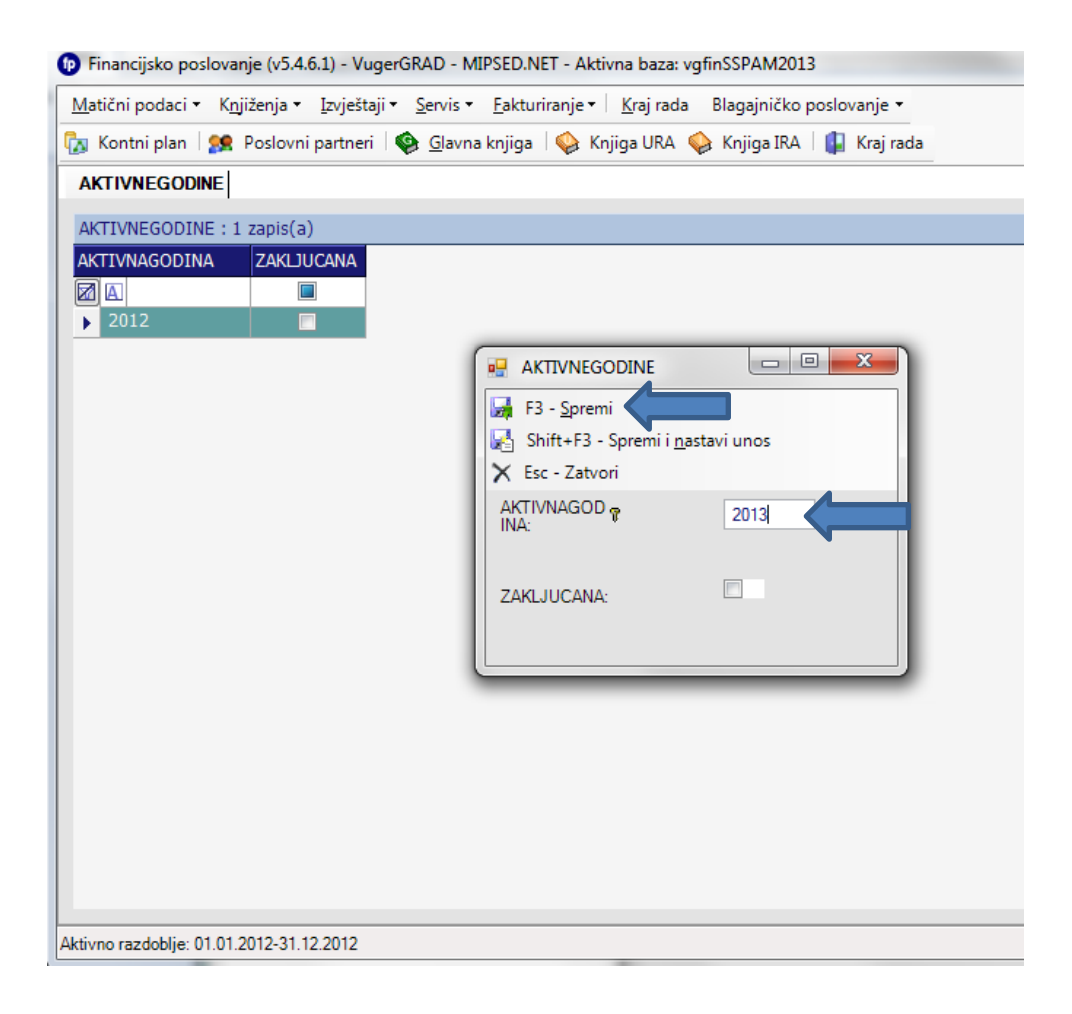

Dodatno je potrebno izbrisati aktivnu godinu 2012. godinu koja je ostala zabilježena u novootvorenoj bazi. To činite na način da u izborniku s lijeve strane odaberete opciju "Delete – Briši". U dijaloški prozor unesite 2012 i odaberite ili tipku Delete ili opciju "Delete - Briši" u samom prozoru.

| atični podaci + K <u>n</u> jiženja + Izvještaji + Servis + Eakturiranje + Kraj rada Blagajničko poslovanje + |                                                                                                    |
|----------------------------------------------------------------------------------------------------|----------------------------------------------------------------------------------------------------|
| Kontni plan   👷 Poslovni partneri   🏟 Glavna knjiga   🧇 Knjiga URA 🧇 Knjiga IRA   🕼 Kraj rada                |                                                                                                    |
| KTIVNEGODINE                                                                                                 | ;                                                                                                    |
| TIVNEGODINA       ZAKLJUCANA         2012                                                                    | Akcije<br>Zadaci<br>Insert - Unesi novi<br>Kopiraj<br>Enter - Izmjeni<br>F4 - Ispiši<br>Spremanje<br>F12 - Spremi u Excel |

Kako bi sve promjene stupile na snagu – ugasite i upalite aplikaciju.